# **Delaware Valley School District**

## Google Drive on the Web

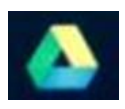

Use Google Drive on the web to store and organize all your files. You get 15 GB of free storage.

#### To access Google Drive:

- 1. Open a web browser and navigate to www.googledrive.com
- 2. Teachers can log in with their DVSD email address and password.
- 3. Students can log in with their Student <u>ID@dvsdedu.org</u> and password.

EX.(12345678@dvsdedu.org)

#### With Google Drive on the web, you can:

- Create, add, or upload a file with a single button.
- Easily find and add shared files.
- Access your files from anywhere.
- Drag and drop files and folders, just like you do on your desktop.
- Share files with others and choose what they can do with them: view, comment, or edit.
- Save Microsoft Word, Excel and PowerPoint files to Drive.
- Files created in the Google Docs, Sheets and Slides apps are saved to Google Drive by default.
- Google Docs, Sheets and Slides can easily be converted into a Microsoft format and vice-versa.
- You can create a new file directly from the Google Drive Web app.

### **Google Drive Create/Upload**

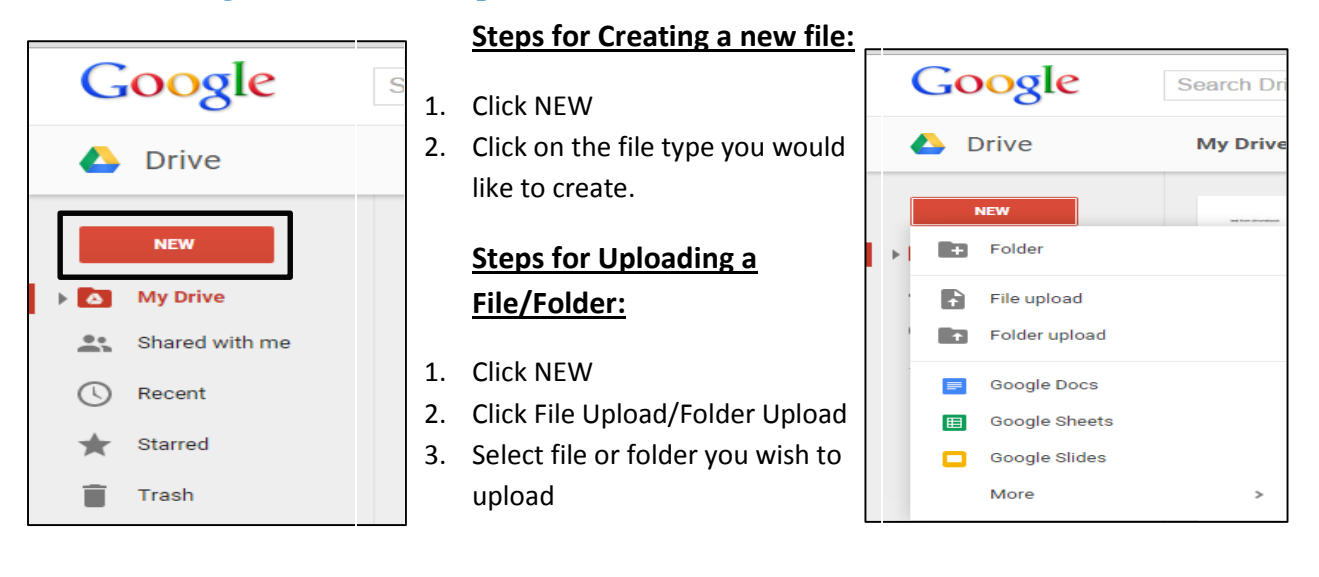

## This is what your files will look like in Google Drive

• Picture previews make it easy to find a file, or you can use the google drive search bar.

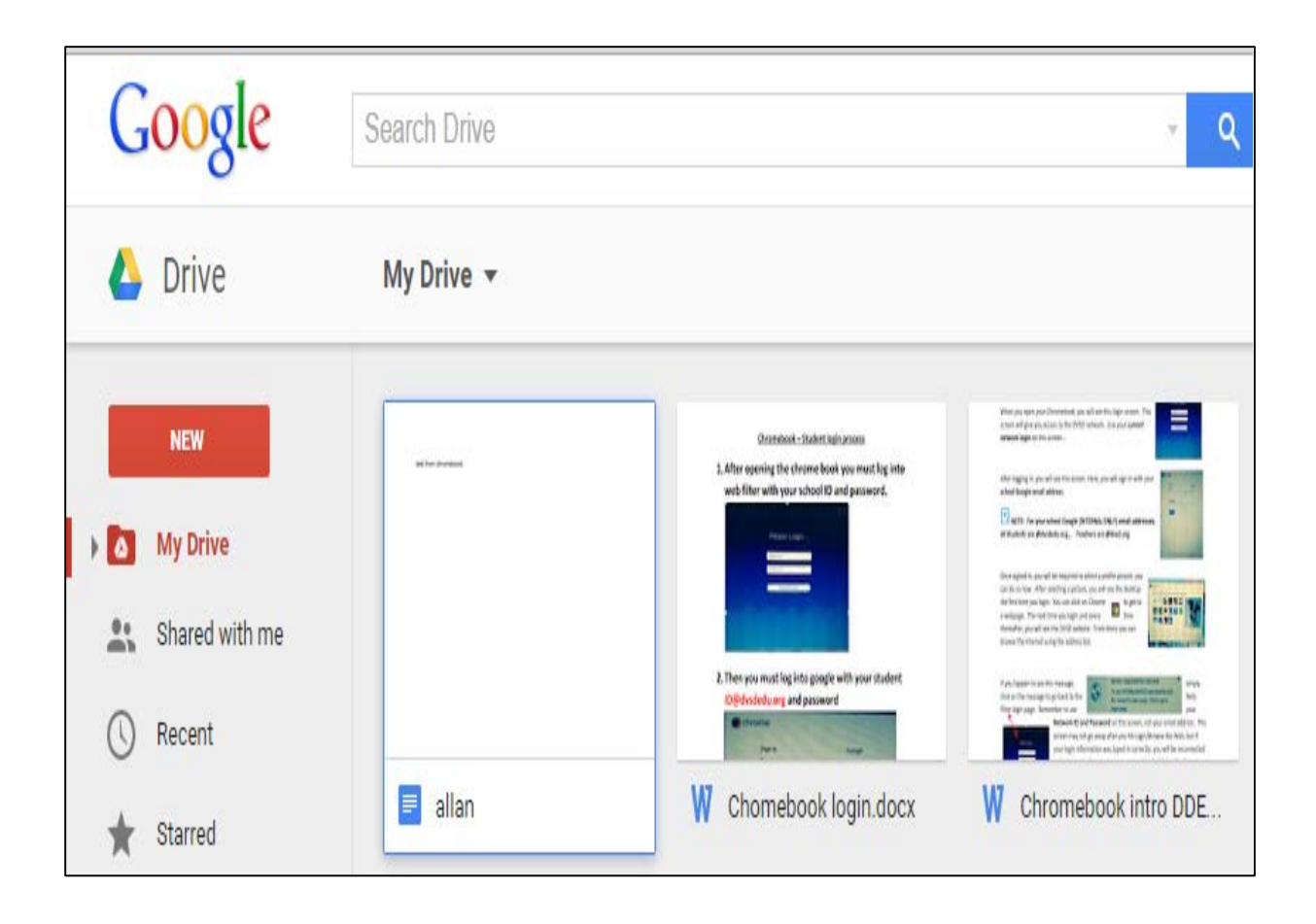

## **Sharing in Google Drive**

- Google Drive allows you to easily collaborate with others on a document through its share feature. Great for group projects or sharing worksheets.
- Any document can be shared with multiple people.
- The creator of the document can choose what rights others have with the shared document. These rights include Edit, Comment and View.

| द्वी =                                     | 1. Open a Document from your Drive.                             |
|--------------------------------------------|-----------------------------------------------------------------|
| ddmsteacher@dvsd.org マ<br>Comments ☐ Share | 2. Click share in the upper-right han corner.                   |
| ✓ Editing                                  | 3. Type in the email address of everyone you wish to share with |
|                                            | 4. Select permission rights.                                    |
| Share with others                          | Get shareable link                                              |
| Enter names or email addresses             | 🖉 Can edit 🗸                                                    |
|                                            |                                                                 |